## Postup na pridanie ďalšieho dieťaťa do Paysy

- 1. **Začnite vypĺňať prihlášku** zadajte meno a email zákonného zástupcu osoby ktorá už má konto v Paysy a chce pridať ďalšieho dieťaťa do svojho konta.
- 2. Zobrazí sa hláška: "Email sa už v našom systéme nachádza, a preto je potrebné, aby ste sa prihlásili kliknutím na tlačidlo Prihlásiť v pravom hornom rohu."

| JUMPS                                                                                                    | Powered by<br>Pays<br>Prihlaseni                                    | y<br>• |
|----------------------------------------------------------------------------------------------------|---------------------------------------------------------------------|--------|
| PRIHLÁŠKA EDUJUMPS / EDUJUMPS                                                                                                    | S ENROLLMENT FORM                                                   |        |
| video - <b>pozrieť tu</b>                                                                                                    |                                                                     |        |
| ZÁKONNÝ ZÁSTUPCA / PARENT<br>Prosím vyplňte údaje o zákonnom zástupcovi. S týmito údajmi sa bu<br>dostávať informácie ku kurzom.        | dete môcť prihlásiť do Vášho účtu a zároveň na zvolený email budete |        |
| MENO / NAME *                                                                                                    | PRIEZVISKO / SURNAME<br>Y                                           | *      |
| EMAIL *                                                                                                    | TEL. ČÍSLO / TELEPHONE                                              | *      |
| Email sa už v našom systéme nachádza a preto je potrebné aby ste sa<br>prihlásili kliknutím na tlačidlo prihlásiť v pravom hornom rohu. |                                                                     |        |
| ADRESA / ADRESS                                                                                                    | MESTO / CITY                                                        |        |
| PSČ / ZIP                                                                                                    |                                                                     |        |
| ČLEN / MEMBER<br>Prosim vyplňte údaje o vašom dieťati, ktoré prihlasujete na EDUJUM                                                     | р5.                                                                 |        |
| MENO / NAME *                                                                                                    | PRIEZVISKO / SURNAME                                                | k      |

3. Prihláste sa do svojho konta.

| Pre emailovú adresu:                                | tmail.com už je v systéme Paysy vytvorený účet. Ak chcete túto registráciu      |
|-----------------------------------------------------|---------------------------------------------------------------------------------|
| dokončiť pod touto emailovou adresou je             | potrebné sa prihlásiť.                                                          |
| Ak ste heslo neobdržali, alebo si ho nepar<br>mail) | nătâte kliknite na <b>Chcem nové heslo</b> . (Informácia bude zaslaná na Váš e- |
| E-MAILOVÁ ADRESA<br>@hotmail.com                    | HESLO                                                                           |
|                                                     | Chcem nové heslo                                                                |
|                                                     | Prihlásenie                                                                     |
| >                                                   |                                                                                 |
|                                                     |                                                                                 |

4. Pridajte nového člena do systému (vyplňte údaje o ďalšom dieťati v časti Člen).

| PSČ / ZIP                                                         |                   |                      |        |
|-------------------------------------------------------------------|-------------------|----------------------|--------|
| LEN / MEMBER                                                      |                   |                      |        |
| rosím vyplňte údaje o vašom dieťati, ktoré prihlas<br>MENO / NAME | ujete na EDUJUMPS | PRIEZVISKO / SURNAME | ÷      |
| DÁTUM NARODENIA / DATE OF BIRTH                                   | <b>*</b>          | ADRESA / ADRESS      |        |
| MESTO / CITY                                                      |                   | PSČ / ZIP            |        |
| MIESTO KURZU                                                      |                   |                      | ,<br>, |
| POHYBOVÉ OSLABENIE <b>O</b>                                       |                   |                      | :<br>• |
| NÁZOV TRIEDY / CLASS NAME                                         |                   |                      |        |

5. Po úspešnej registrácii sa zobrazí potvrdenie.

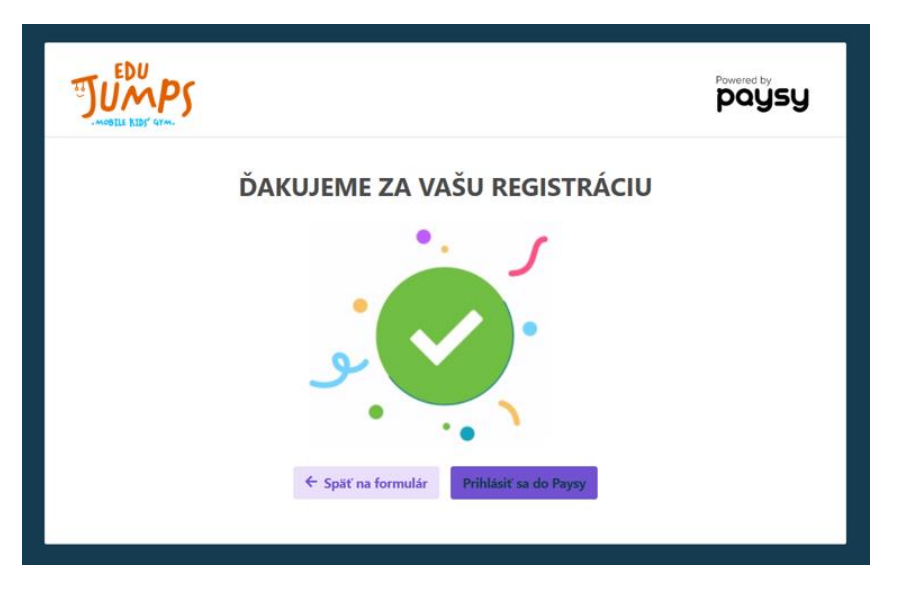

6. Po prihlásení do Paysy v sekcii Členovia uvidíte pridané dieťa.

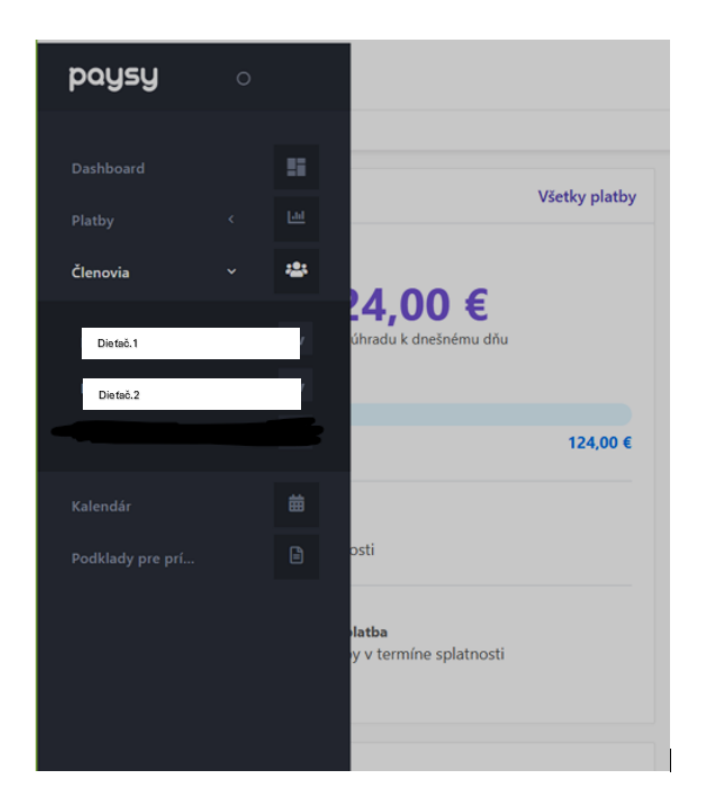

7. Zo systému vám bude odoslaná informácia o úhrade poplatku za kurz EDUJUMPS.

Ak by ste potrebovali ďalšiu pomoc, neváhajte nás kontaktovať na info@edujumps.sk.